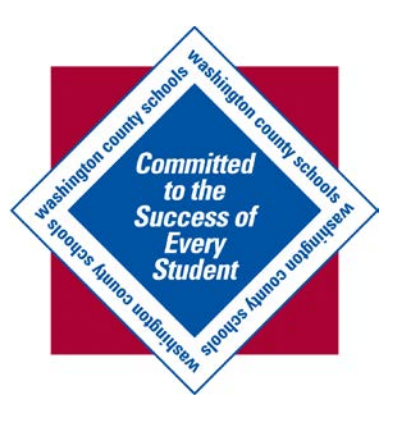

## Kronos Guide: How to Approve Your Timecard

A Kronos Guide for Employees (v. 6.3)

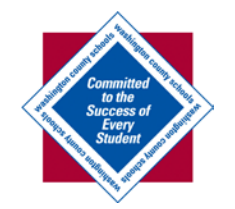

| Workspaces  Workspaces  Workspaces  Workspaces  Workspaces |                                                                                                    |           |               |             |                     |            |           |       |        |        |                                  |                         |
|------------------------------------------------------------|----------------------------------------------------------------------------------------------------|-----------|---------------|-------------|---------------------|------------|-----------|-------|--------|--------|----------------------------------|-------------------------|
| 👚 Timestamp Employee                                       |                                                                                                    |           |               |             |                     |            |           |       |        |        |                                  |                         |
| My Timecard - Navigator                                    |                                                                                                    |           |               |             |                     |            |           |       |        |        | My Accruals 🔅                    | **                      |
| Current Pay Period Refresh Save Cancel More -              |                                                                                                    |           |               |             |                     |            |           |       |        |        | As of 2/26/2014                  | ¥.                      |
| Date                                                       | schedule                                                                                                    | Pay Code  | Amount        | In          | Out                 | Transfer   | 10        | Shift | Daily  | Period | Accrual Code 1 Available Balance | My Accruals             |
| Sat 2/22<br>Sun 2/23                                       |                                                                                                    |           |               |             |                     |            |           |       | 0.0    | 0.0    |                                  | My Totals               |
| Mon 2/24                                                   | vm 2/23 vm 2/24 vm 2/24 vm 2/2 |           |               |             |                     |            |           |       |        |        |                                  | My Timestamp            |
| Tue 2/25                                                   | When you first log in to Kronos, you will see your                                                                                                    |           |               |             |                     |            |           |       |        |        |                                  | My Timecard - Navigator |
| Wed 2/26<br>Thu 2/27                                       | timeca                                                                                                    | rd for t  | 0.0           | My Totals 🔅 | My Timecard-Classic |            |           |       |        |        |                                  |                         |
| Fri 2/28                                                   |                                                                                                    |           |               |             |                     |            |           |       |        | 0.0    | Daily Totals as of 2/23/2014     |                         |
| Sat 3/01                                                   | week. (                                                                                                    | Click the | <u>e drop</u> | 0.0         | Pay Code Amount     | My Actions |           |       |        |        |                                  |                         |
| Sun 3/02                                                   | sun 3/02 to a different time neriod                                                                                                    |           |               |             |                     |            |           |       |        |        |                                  |                         |
|                                                            |                                                                                                    |           | mic p         | errou.      |                     |            |           |       |        |        |                                  |                         |
|                                                            |                                                                                                    |           |               |             |                     |            |           |       |        |        |                                  |                         |
| Totals Details for                                         | Sun 2/23/2014                                                                                                    |           | Account       |             |                     |            |           |       |        |        | My Timestamp 🔅                   |                         |
|                                                            |                                                                                                    |           |               | •           |                     | -          | Dev Certe |       | A      |        | Transfer                         |                         |
| Lo                                                         | cation                                                                                                    | Job       |               | Ac          | count               |            | Pay Code  |       | Amount |        |                                  |                         |
|                                                            |                                                                                                    |           |               |             |                     |            |           |       |        |        | •                                |                         |
|                                                            |                                                                                                    |           |               |             |                     |            |           |       |        |        | Record Timestamp                 |                         |
|                                                            |                                                                                                    |           |               |             |                     |            |           |       |        |        |                                  |                         |
| Totals                                                     |                                                                                                    |           |               |             |                     |            |           |       |        |        | My Timecard - Navigator          |                         |

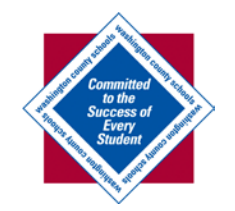

| KRONOS"                    | Teacher Tes<br>Sign Out | t        |           |        |              |          |          |       |        |        | • W                                | orkspaces -             |
|----------------------------|-------------------------|----------|-----------|--------|--------------|----------|----------|-------|--------|--------|------------------------------------|-------------------------|
| 🏦 Timestamp Employee       |                         |          |           |        |              |          |          |       |        |        |                                    |                         |
| My Timecard - Navigator    |                         |          |           |        |              |          |          |       |        | □ ‡    | My Accruals 🔅                      | +                       |
| Current Pay Period         |                         |          |           | F      | Refresh Save | Cancel   | More 🔻   |       |        |        | As of 2/26/2014                    | ***                     |
| Previous Pay Period        |                         | Pay Code | Amount    | In     | Out          | Transfer | la       | Shift | Daily  | Period | Accrual Code 1 A Available Balance | My Accusic              |
| Current Pay Period         |                         | ,        |           |        |              |          | ne       |       |        |        |                                    | My Accuracy             |
| Next Pay Period            |                         |          |           |        |              |          |          |       | 0.0    | 0.0    |                                    | My Totals               |
| Previous Schedule Period   |                         | Selec    | t "Pre    | vious  | Pav Pe       | "viod    | to       |       | 0.0    | 0.0    |                                    | My Timestama            |
| Current Schedule Period    |                         |          |           | VICUS  | i dy i C     |          | 0        |       | 0.0    | 0.0    |                                    | wiy milestamp           |
| Next Schedule Period       |                         | navio    | rate to   | last w | ieek's       | timec    | ard      |       | 0.0    | 0.0    |                                    | My Timecard - Navigator |
| Week to Date               |                         |          |           |        |              | cince    | ara      |       | 0.0    | 0.0    | My Totals 🔅                        | Ma Tanana di ania       |
| Last Week                  |                         |          |           |        |              |          |          |       | 0.0    | 0.0    | Daily Totals as of 2/23/2014       | My fimecard-classic     |
| Yesterday                  |                         |          |           |        |              |          |          |       | 0.0    | 0.0    | Pay Code Amount                    | My Actions              |
| Today                      |                         |          |           |        |              |          |          |       | 0.0    | 0.0    | Pay code Amount                    |                         |
| Yesterday, Today, Tomorrow |                         |          |           |        |              |          |          |       |        |        |                                    |                         |
| Yesterday plus 6 days      |                         |          |           |        |              |          |          |       |        |        |                                    |                         |
| Last 50 days               |                         |          |           |        |              |          |          |       |        |        |                                    |                         |
|                            |                         |          |           |        | _            |          |          |       |        |        |                                    |                         |
|                            |                         |          |           |        |              |          |          |       |        |        | My Timestamp 🔅                     |                         |
| Totals Details for Sun 2/2 | 23/2014 All             | -        | Account 💌 |        |              |          |          |       |        |        | •                                  |                         |
| Location                   |                         | Job      |           | Ac     | count        |          | Pay Code |       | Amount |        | Transfer                           |                         |
|                            |                         |          |           |        |              |          |          |       |        |        | -                                  |                         |
|                            |                         |          |           |        |              |          |          |       |        |        | <b>•</b>                           |                         |
|                            |                         |          |           |        |              |          |          |       |        |        | Record Timestamp                   |                         |
|                            |                         |          |           |        |              |          |          |       |        |        | ( needed ninestamp                 |                         |
| Totals                     | Totals                  |          |           |        |              |          |          |       |        |        |                                    |                         |

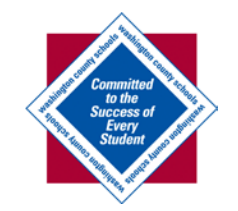

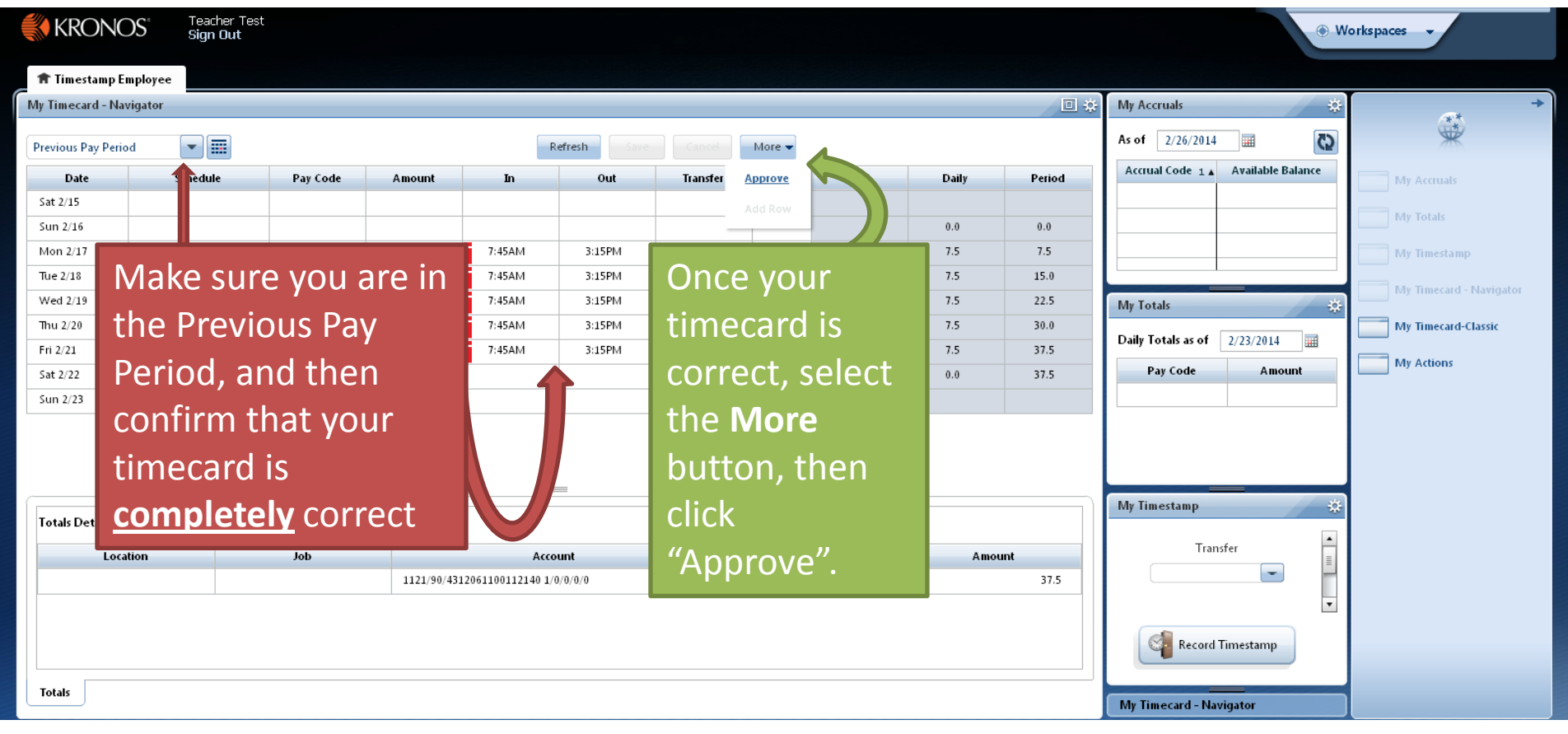

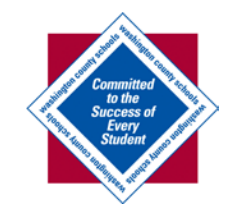

| 🚷 KRO                                          | NOS" <sup>Te</sup><br>Się | eacher Test<br>gn Out |           |        |                        |         |          |          |       |        |         | • W                              | orkspaces 👻             |
|------------------------------------------------|---------------------------|-----------------------|-----------|--------|------------------------|---------|----------|----------|-------|--------|---------|----------------------------------|-------------------------|
| 🏦 Timesta                                      | mp Employee               |                       |           |        |                        |         |          |          |       |        |         |                                  |                         |
| My Timecard                                    | - Navigator               |                       |           |        |                        |         |          |          |       |        | □ ‡     | My Accruals 🔅                    | +                       |
| Timecard is A                                  | pproved                   |                       |           |        | coo th                 | ic oool | _        | 1        |       |        |         | As of 2/26/2014 📰 🚯              | ×                       |
| Previous Pay Period VOU WIII NOW SEE THIS EACH |                           |                       |           |        |                        |         |          | More 👻   |       |        |         | Accrual Code 1 Available Balance |                         |
|                                                | ved by 246810 2/26//      | 2014 10 t             | ime vo    | u acc  | ess the                | e timeo | card.    |          |       |        |         |                                  | My Accidais             |
|                                                |                           |                       | Bur (a da |        |                        | 0.1     | Transfer |          | CL-34 | D.il.  | Durin d |                                  | My Totals               |
| Sat 2/15                                       | Sched                     | aule                  | Pay Code  | Amount | n                      | out     | Transfer | ¥IØ      | Shirt | Daily  | Period  |                                  | My Timestamp            |
| Sun 2/16                                       |                           | •••                   |           |        |                        |         |          |          |       | 0.0    | 0.0     |                                  | My Timecard - Navigator |
| Mon 2/17                                       | You w                     | /III se               | e an      |        | 7:45AM                 | 3:15PM  |          |          | 7.5   | 7.5    | 7.5     | My Totals 🔅                      | My Timecard Cherrie     |
| Tue 2/18                                       | Annro                     | wal                   |           |        | 7:45AM                 | 3:15PM  |          |          | 7.5   | 7.5    | 15.0    | Daily Totals as of 2/23/2014     | My finecard-classic     |
| Wed 2/19                                       | Abbic                     | Jvai                  |           |        | 7:45AM                 | 3:15PM  |          |          | 7.5   | 7.5    | 22.5    | Pay Code Amount                  | My Actions              |
| Thu 2/20                                       | confir                    | mati                  | on wit    | h      | 7:45AM                 | 3:15PM  |          |          | 7.5   | 7.5    | 30.0    |                                  |                         |
| Fri 2/21                                       | COIIII                    | mati                  |           | .11    | 7:45AM                 | 3:15PM  |          |          | 7.5   | 7.5    | 37.5    |                                  |                         |
| Sat 2/22                                       | the da                    | ate, t                | ime ai    | าป     |                        |         |          |          |       | 0.0    | 37.5    |                                  |                         |
| Sun 2/23                                       |                           | · · · · ·             | la        |        |                        |         |          |          |       |        |         |                                  |                         |
|                                                | empio                     | byee                  | nump      | er     | =                      | =       |          |          |       |        |         | My Timestamp 🔅                   |                         |
| Totals Det                                     | of wh                     | o ap                  | proved    | d the  |                        |         |          |          |       |        |         | Transfer                         |                         |
| _                                              | ±:                        | e red                 |           |        | Αϲϲο                   | unt     |          | Pay Code |       | Amount |         |                                  |                         |
|                                                | timec                     | ard.                  |           |        | 12061100112140 1/0/0/0 |         |          | TEACHERS |       | 37.5   |         | •                                |                         |
|                                                |                           |                       |           |        | J                      |         |          |          |       |        |         | Record Timestamp                 |                         |
| Totals                                         |                           |                       |           |        |                        |         |          |          |       |        |         | My Timecard - Navigator          |                         |

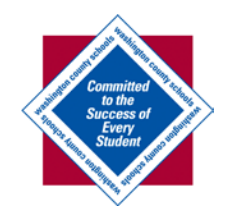

## Summary

- Log in to Kronos: <u>http://kronos.wcs.k12.va.us/wfc/navigator/logon</u>
- Select the drop-down arrow next to "Current Pay Period" in the upper left corner of the timecard.
- Select "Previous Pay Period" from the drop-down menu
- Ensure you are on the Previous Pay Period, then confirm all information in timecard is correct (clock in and out times, total hours, and pay code/wages)
- If information is correct, select "More" in the upper middle section of the timecard
- Select "Approve" to apply your approval to your timecard for the previous week.
- Please Note:
  - If your timecard is incorrect or missing information, please contact your Supervisor immediately.
  - Employee approvals on their own Previous Pay Period timecards are due by 5pm Monday of each week, and Manager Approvals are due by 5pm on Tuesday of each week.
  - Please contact Raven Marin in Payroll with any questions:
    - rmarin@wcs.k12.va.us
    - (276) 739-3008